## ΔΗΜΙΟΥΡΓΙΑ ΒΑΣΗΣ ΔΕΔΟΜΕΝΩΝ ΒΑΝΚ

Εφόσον έχετε εγκαταστήσει τον SQL SERVER και το SQL MANAGEMENT STUDIO ακολουθείστε τις παρακάτω οδηγίες για να δημιουργήσετε την βάση δεδομένων BANK και να εκτελέσετε τις ασκήσεις του φροντιστηρίου.

## 1. Δημιουργία νέας βάσης δεδομένων

Συνδεθείτε στον SQL server μέσω του Sql Server Management Studio και πατήστε δεξί κλικ στην επιλογή **Databases** και επιλέξτε **New Database** 

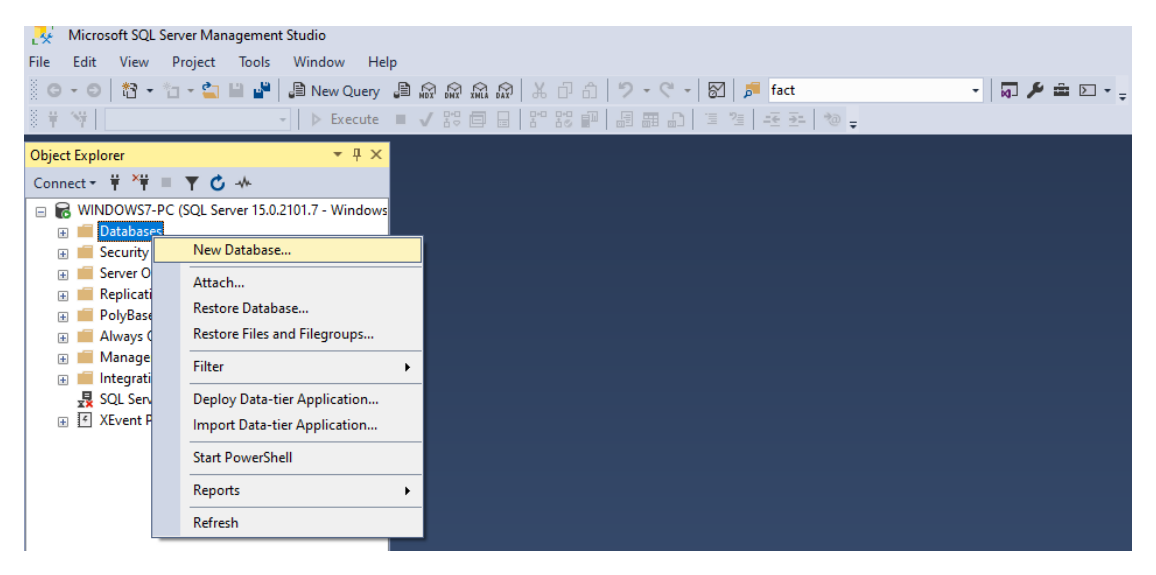

Στο παράθυρο που θα εμφανιστεί πληκτρολογήστε το όνομα της βάσης δεδομένων ΒΑΝΚ

| New Database                                                                                            |                   |           |                     |                     | _                   |        |  |  |  |
|----------------------------------------------------------------------------------------------------|-------------------|-----------|---------------------|---------------------|---------------------|--------|--|--|--|
| Select a page                                                                                           | 🖵 Script 🔻 😯      | Help      |                     |                     |                     |        |  |  |  |
| Options Elements                                                                                        | Database          |           | DANK                |                     |                     |        |  |  |  |
| Filegroups                                                                                              | Database name:    |           | DAIWN               | BANK                |                     |        |  |  |  |
|                                                                                                    | Owner:            |           | <default></default> | <default></default> |                     |        |  |  |  |
|                                                                                                    | ✓ Use full-text i | ndexing   |                     |                     |                     |        |  |  |  |
|                                                                                                    | Database files:   |           |                     |                     |                     |        |  |  |  |
|                                                                                                    | Logical Name      | File Type | Filegroup           | Initial Size (MB)   | Autogrowth / Maxsiz | e P    |  |  |  |
|                                                                                                    | BANK              | ROWS      | PRIMARY             | 8                   | By 64 MB, Unlimited | · (    |  |  |  |
|                                                                                                    | BANK_log          | LOG       | Not Applicable      | 8                   | By 64 MB, Unlimited | · (    |  |  |  |
| Connection<br>Server:<br>WINDOWS7-PC<br>Connection:<br>Windows7-PC wkap<br>₩ View connection properties |                   |           |                     |                     |                     |        |  |  |  |
|                                                                                                    | 1                 |           | _                   |                     |                     |        |  |  |  |
| Heady                                                                                                   |                   |           |                     | Add                 | <u>R</u> e          | move   |  |  |  |
|                                                                                                    | 1                 |           |                     |                     | ОК                  | Cancel |  |  |  |

Στην συνέχει επιλέξτε την επιλογή **Options**, επιλέξτε Collation **GREEK\_CI\_AS** και πατήστε ΟΚ.

| New Database                                                                                                    |             |                                     |                                                           | _   |     | $\times$ |
|----------------------------------------------------------------------------------------------------|-------------|-------------------------------------|-----------------------------------------------------------|-----|-----|----------|
| Select a page                                                                                                    | <u></u> ⊆ s | cript 🔻 🕜 Help                      |                                                           |     |     |          |
| General                                                                                                    |             |                                     |                                                           |     |     |          |
| Filegroups                                                                                                    | Colli       | ation:                              | Greek CLAS                                                |     |     | $\sim$   |
|                                                                                                    |             |                                     | Greek 100 CS AS WS SC                                     |     |     |          |
|                                                                                                    | Rec         | overy model:                        | Greek_100_CS_AS_WS_SC_UTF8                                |     |     |          |
|                                                                                                    | Con         | npatibility <u>l</u> evel:          | Greek_BIN<br>Greek_BIN2                                   |     |     |          |
|                                                                                                    | Con         | tainment type:                      | Greek_CI_AI                                               |     |     |          |
|                                                                                                    | Oth         |                                     | Greek_CI_AI_KS                                            |     |     |          |
|                                                                                                    | Oun         | er opuons.                          | Greek CLALWS                                              |     |     |          |
|                                                                                                    |             | 2↓ 🖾                                | Greek CLAS                                                |     |     |          |
|                                                                                                    | $\sim$      | Database Scoped Configurati         | Greek_CI_AS_KS<br>Greek_CI_AS_KS_WS                       |     |     |          |
|                                                                                                    |             | Legacy Cardinality Estimation       | Greek_CI_AS_WS                                            |     |     |          |
|                                                                                                    |             | Legacy Cardinality Estimation For S | Greek_CS_AI                                               |     |     |          |
|                                                                                                    |             | Max DOP                             | Greek CS AI KS WS                                         |     |     |          |
|                                                                                                    |             | Max DOP For Secondary               | Greek_CS_AI_WS                                            |     |     |          |
|                                                                                                    |             | Parameter Sniffing                  | Greek_CS_AS<br>Greek_CS_AS_KS                             |     |     |          |
| Connection                                                                                                    |             | Query Ontimizer Fixes               | Greek_CS_AS_KS_WS                                         |     |     |          |
| Server                                                                                                    |             | Query Optimizer Fixes For Seconda   | Greek_CS_AS_WS                                            |     |     |          |
| WINDOWS7-PC                                                                                                    | $\sim$      | FILESTREAM                          | Hebrew_100_BIN<br>Hebrew_100_BIN2                         |     |     |          |
| Connection                                                                                                    |             | FILESTREAM Directory Name           | Hebrew_100_CI_AI                                          |     |     |          |
| Windows7-PC\mkap                                                                                                    |             | FILESTREAM Non-Transacted Acc       | Hebrew_100_CI_AI_KS                                       |     |     |          |
|                                                                                                    | $\sim$      | Misc                                | Hebrew 100 CI AI KS SC UTF8                               |     |     |          |
| View connection properties                                                                                                    |             | AllowScripting                      | Hebrew_100_CI_AI_KS_WS                                    |     |     |          |
|                                                                                                    |             | HideFileSettings                    | Hebrew_100_CL_AL_KS_WS_SC<br>Hebrew_100_CL_AL_KS_WS_SC_UT | F8  |     |          |
|                                                                                                    | Ť           | Allow Snapshot Isolation            | Hebrew_100_CI_AI_SC                                       |     |     | ¥ .      |
| Program                                                                                                    |             | ANSI NULL Default                   | False                                                     |     |     | ~        |
| Trogress                                                                                                    | All         | ow Snapshot Isolation               |                                                           |     |     |          |
| Ready                                                                                                    |             |                                     |                                                           |     |     |          |
| The start of the start of the s |             |                                     |                                                           |     |     |          |
|                                                                                                    |             |                                     |                                                           |     |     |          |
|                                                                                                    |             |                                     |                                                           | K   | Car | ncel     |
|                                                                                                    |             |                                     |                                                           | ix. | Cal |          |

Πατήστε δεξί κλικ στην βάση δεδομένων BANK και επιλέξτε **New Query** 

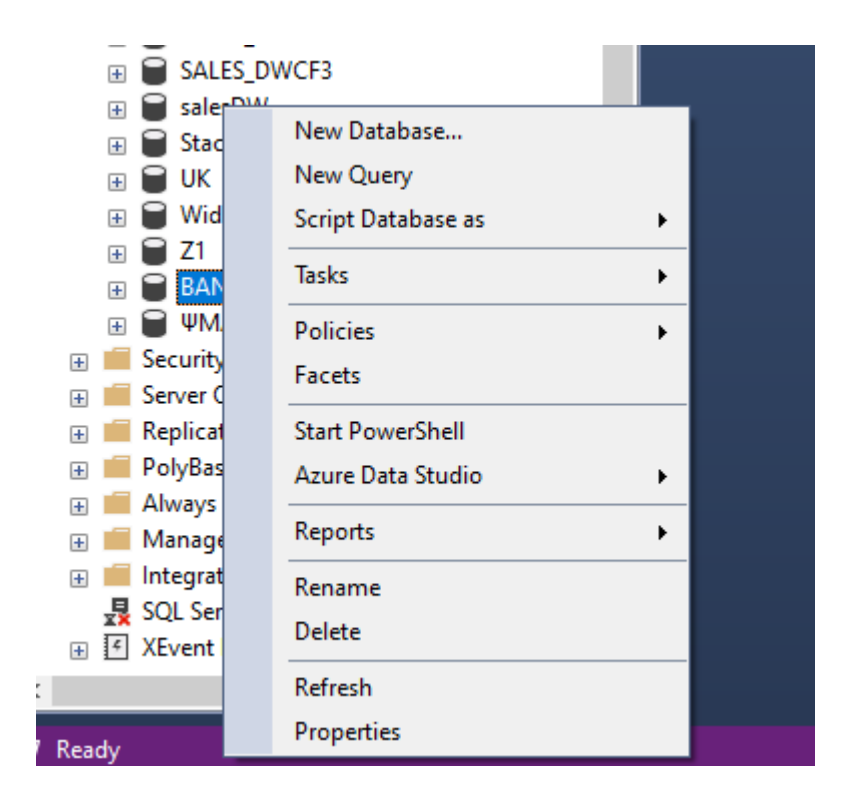

Στην συνέχεια επιλέξτε από το κεντρικό μενού την επιλογή: File→Open→file

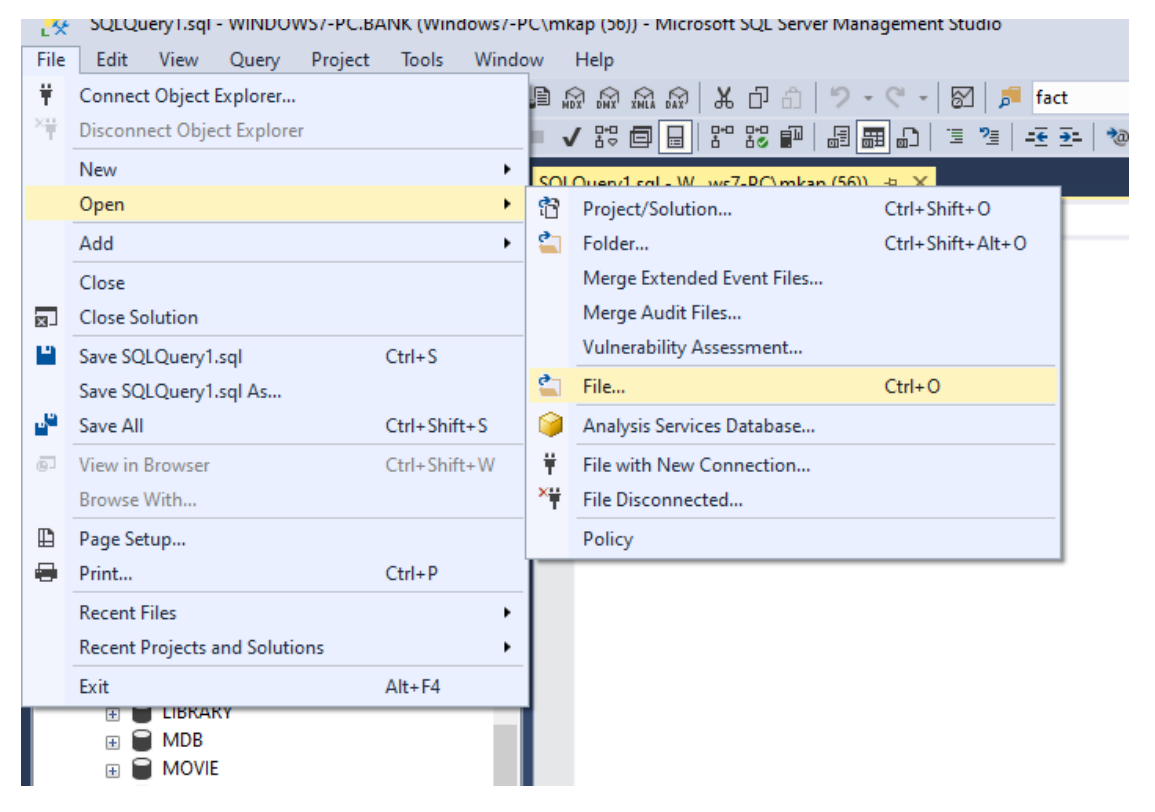

Φορτώστε το SQL Script **CREATE\_BANK\_SCHEMA.sql** 

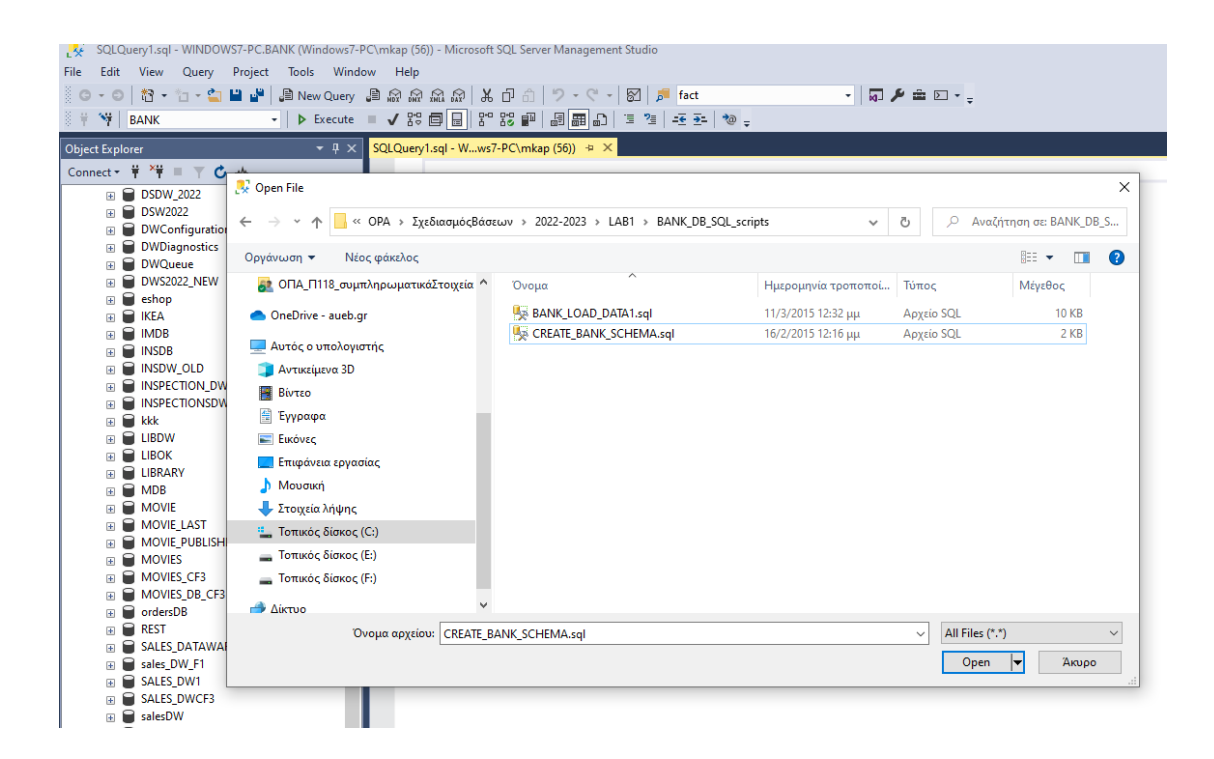

Εκτελέστε το SQL Script για να δημιουργήσετε τους πίνακες της βάσης πατώντας στο button **Execute.** Βεβαιωθείτε ότι η τρέχουσα βάση δεδομένων είναι η BANK (στο λευκό πλαίσιο αριστερά του button Execute πρέπει να εμφανίζεται το όνομα BANK.

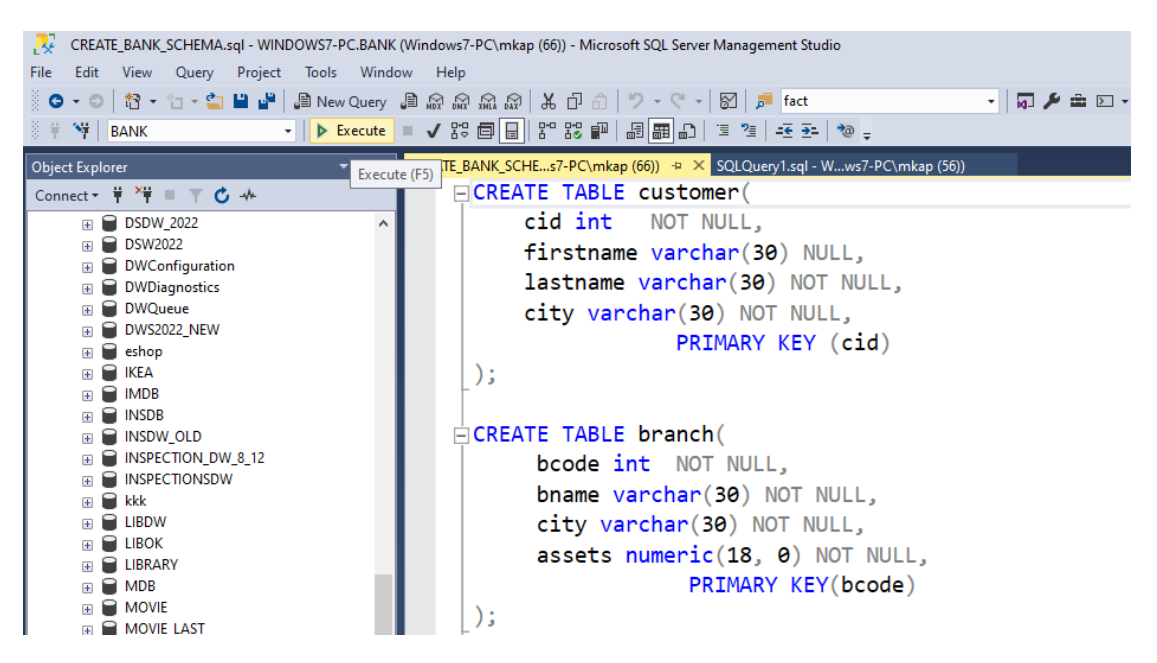

Επαναλάβετε την παραπάνω διαδικασία για να φορτώστε και να εκτελέσετε το SQL script BANK\_LOAD\_DATA1.sql το οποίο τροφοδοτεί με δεδομένα τους πίνακες της βάσης.

| BANK (LOAD_DATA1.sq) - WINDOWS7-PC-BANK (WindowS7-PC-mkap (57)) - Microsoft SQL Server Management Studio<br>File Edit View Query Project Tools Window Help |                   |                                         |             |                      |            |                                         |          |     |                                         |
|----------------------------------------------------------------------------------------------------|-------------------|-----------------------------------------|-------------|----------------------|------------|-----------------------------------------|----------|-----|-----------------------------------------|
| V V BANK · D Execute                                                                                                    |                   | 1 0 0 1 1 1 1 1 1 1 1 1 1 1 1 1 1 1 1 1 | 1 2 2 4 2   | ÷ 🐄 .                | 1 101 2 10 | сл.°                                    |          |     |                                         |
| Object Explorer + # ×                                                                                                    | BANK_LOAD_DATA157 | -PC\mkap (57)) 🙁 🛛                      | CREATE BANK | SCHEs7-PC\mkap (54)) |            |                                         |          |     |                                         |
| Connect - # *# = T C +                                                                                                    | INSERT            | customer                                | (cid,       | firstname,           | lastname,  | city                                    | ) VALUES | (1, | 'Μάριος', 'Αβραμίδης', 'Αθήνα');        |
| (i)                                                                                                    | INSERT            | customer                                | ( cid,      | firstname,           | lastname,  | city                                    | ) VALUES | (2, | 'Μαρία', 'Αγγελίδου ', 'Θεσσαλονίκη');  |
| B SW2022                                                                                                    | TNSEPT            | customer                                | ( cid       | firstname            | lastname   | city                                    | VALUES   | (3  | 'Ελένρ' 'Αννελοπούλου' 'Αθήνα'):        |
| DWConfiguration                                                                                                    | THEFT             | cuscomer                                |             | finstname            | lastname,  | ~~~~~                                   | ) VALUES | 10  | LAND and LACTURE (See Lacture)          |
| DWDiagnostics                                                                                                    | INSERT            | customer                                | ( C10,      | firstname,           | Lastname,  | city                                    | ) VALUES | (4, | Αγγελος , Αθανασιασης , Θεσσαλονική );  |
| B DWQueue                                                                                                    | INSERT            | customer                                | ( cid,      | firstname,           | lastname,  | city                                    | ) VALUES | (5, | 'Αννα', 'Αλεξάνδρου ', 'Θεσσαλονίκη');  |
| B ethon                                                                                                    | INSERT            | customer                                | ( cid,      | firstname,           | lastname,  | city                                    | ) VALUES | (6, | 'Νέλη', 'Βαμβακά', 'Αθήνα');            |
|                                                                                                    | TNSERT            | customer                                | ( cid       | firstname            | lastname   | city                                    | ) VALUES | (7  | 'Τωάννης' 'Βλαχόπουλος' 'Θεσσαλονίκη'): |
| IE IMDB                                                                                                    | TNCEDT            | customen.                               | ~~~~        | finstname            | lastname   | m                                       | VALUES   | 10  | 'Anumana' 'Baulumana' 'Organiautiun')   |
| iii 🖬 INSDB                                                                                                    | INSERT            | cuscomer                                | CIU,        | TIT's chame,         | Lastname,  | CILY                                    | ) VALUES | (0, | Δημητρής, Βουλγαρής, Θεοσαλοντκή ),     |
| INSDW_OLD                                                                                                    | INSERT            | customer                                | ( cid,      | firstname,           | lastname,  | city                                    | ) VALUES | (9, | 'Ναντια', 'Γαλανη', 'Αθηνα');           |
| INSPECTION_DW_8_12                                                                                                    | INSERT            | customer                                | ( cid,      | firstname,           | lastname,  | city                                    | ) VALUES | (10 | , 'Γεώργιος', 'Γεωργίου', 'Αθήνα');     |
| B INSPECTIONSDW                                                                                                    | TNSERT            | customer                                | ( cid.      | firstname.           | lastname.  | city                                    | ) VALUES | (11 | 'Ελένη', 'Καζαντζή', 'Πάτρα'):          |
|                                                                                                    | TNCEPT            | customen                                | Cid         | finstname            | lastname   | city                                    | VALUES   | (12 | 'Bagi )nc' 'Koowwai oc' 'Datog');       |
|                                                                                                    | INSERT            | Cuscomer                                | C10,        | TIT Schalle,         | Taschane,  | ~~~~~~~~~~~~~~~~~~~~~~~~~~~~~~~~~~~~~~~ | ) VALUES | 112 | , buo chila, kopuva coa, hacpa ),       |
| EIBRARY                                                                                                    | INSERT            | customer                                | ( cid,      | firstname,           | lastname,  | city                                    | ) VALUES | (13 | , 'Παναγιωτης', 'Κολιατσος', 'Αθηνα');  |
| I I MDB                                                                                                    | INSERT            | customer                                | ( cid,      | firstname,           | lastname,  | city                                    | ) VALUES | (14 | , 'Αντώνης', 'Λειβαδάς', 'Πάτρα');      |
| MOVIE                                                                                                    | INSERT            | customer                                | ( cid.      | firstname.           | lastname.  | city                                    | ) VALUES | (15 | . 'Μιγάλης', 'Λιάπης', 'Ιωάννινα'):     |
| MOVIE_LAST                                                                                                    | TNCEDT            | customen                                | ( cid       | finstname            | lastname   | city                                    | VALUES   | (16 | 'Fationos' 'Algerónoulo' 'Aθήνα'):      |
| MOVIE_PUBLISHED                                                                                                    | INSERT            | cuscomer                                |             | TIT Schalle,         | Tas chame, | ~~~~~~~~~~~~~~~~~~~~~~~~~~~~~~~~~~~~~~~ | ) VALUES | (10 | , i cupyog , ricakonoono , Aoijva ),    |
| MOVIES                                                                                                    | 150 %             | rustomer                                | ( (1)       | tirstname            | lastname   | CITV                                    | VALITIES | (17 | (NII NOC. (MANNYAC. (IMANNINA.))        |
| MOVIES DB CF3                                                                                                    | off Message       |                                         |             |                      |            |                                         |          |     |                                         |
| ordersDB                                                                                                    | En mondyte        |                                         |             |                      |            |                                         |          |     |                                         |
| I REST                                                                                                    | (1 rou off        | acted)                                  |             |                      |            |                                         |          |     |                                         |
| E SALES_DATAWAREHOUSE                                                                                                    | (I TOW AIT        | ected)                                  |             |                      |            |                                         |          |     |                                         |
| 🗉 🛢 sales_DW_F1                                                                                                    | 11 1011 160       | a a tra d l                             |             |                      |            |                                         |          |     |                                         |
| E SALES_DW1                                                                                                    | (1 row all        | ecced)                                  |             |                      |            |                                         |          |     |                                         |

Ανοίξτε ένα νέο παράθυρο με την επιλογή **New Query** και εκτελέστε τις επερωτήσεις που επιθυμείτε.

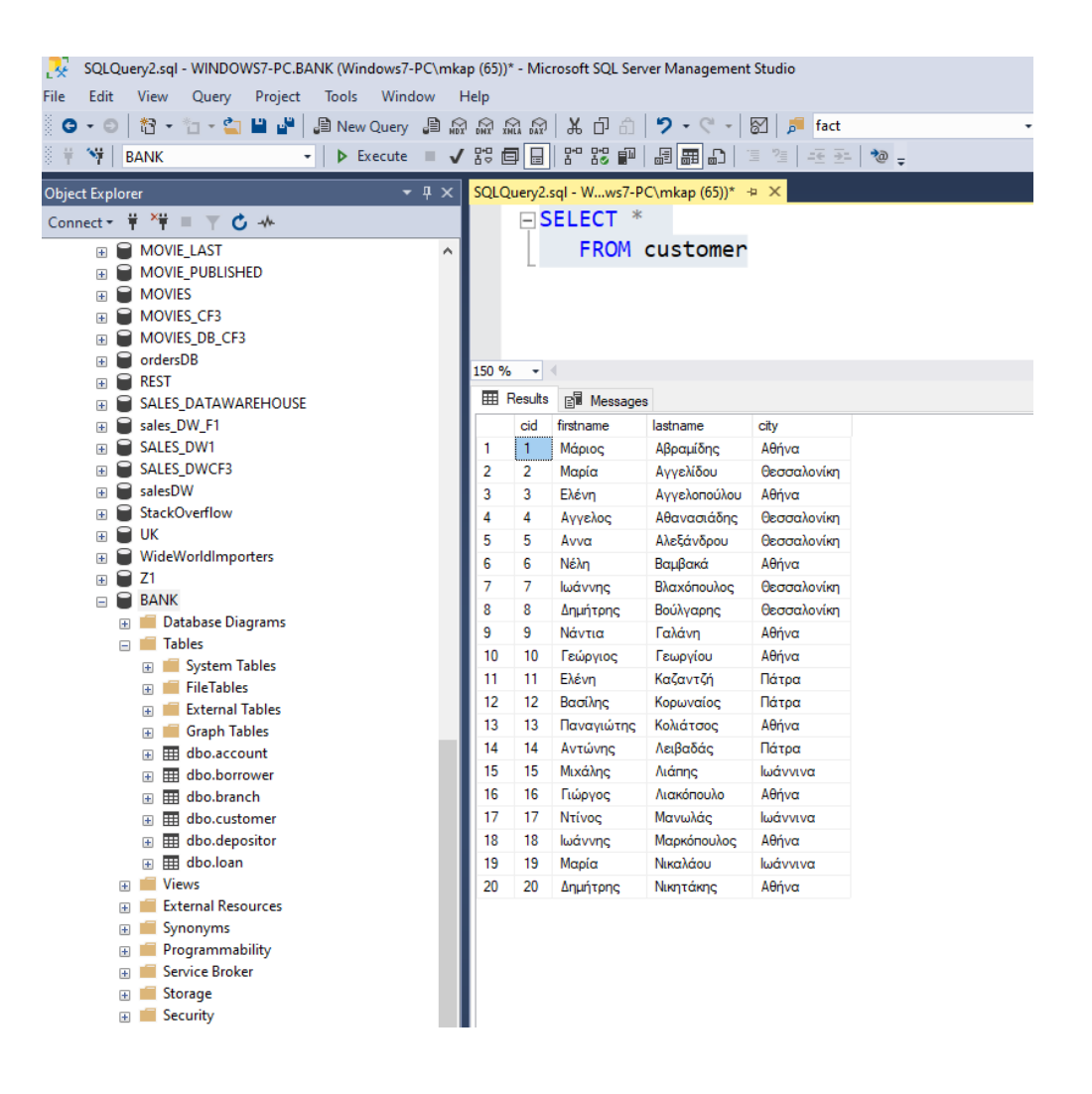